## Hướng dẫn bình chọn các đề cử đối với các Giải thưởng du lịch 2025 của World Travel Adwards

Để bình chọn cho các hạng mục đề cử cho Du lịch Quảng Nam và Hội An, hãy thực hiện qua các bước sau:

## - Ngôn ngữ Tiếng anh mặc định

Bước 1: truy cập vào website https://www.worldtravelawards.com/vote

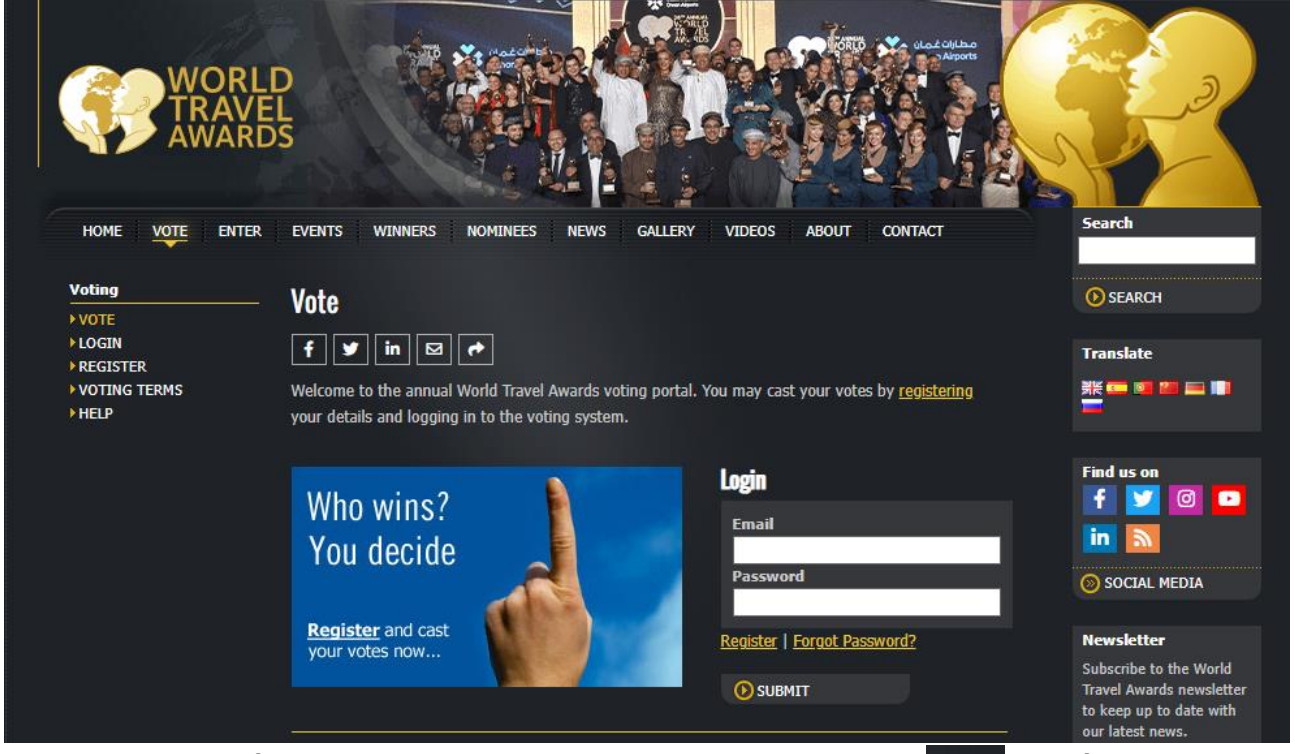

**Bước 2:** Nếu đã có tài khoản, hãy đăng nhập tại mục login khoản thì chuyển sang thực hiện **bước 3**.

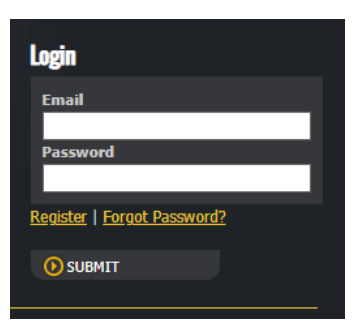

Nêu chưa có tài

Bước 3: Đăng ký tài khoản:

Chọn mục **Register** để đăng ký tạo tài khoản bình chọn, điền các thông tin theo mẫu

Xác nhận tài khoản qua email đã đăng ký

Chọn mục LOGIN để truy cập bằng tài khoản đã được cấp

Bước 4: Bình chọn

Chọn các đề cử của du lịch Quảng Nam vào mục bình Asia để chọn.

| Select a Region                          |
|------------------------------------------|
| The following regions require your vote: |
| Africa                                   |
| Asia                                     |
| <u>Caribbean</u>                         |
| <u>Europe</u>                            |
| Indian Ocean                             |
| Mexico & Central America                 |
| <u>Middle East</u>                       |
| North America                            |
| <u>Oceania</u>                           |
| South America                            |
|                                          |

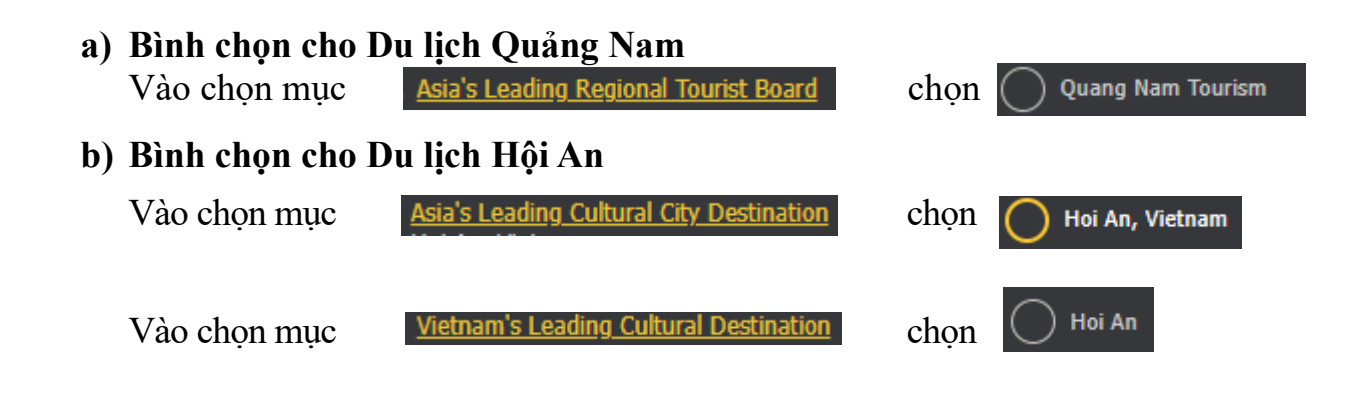